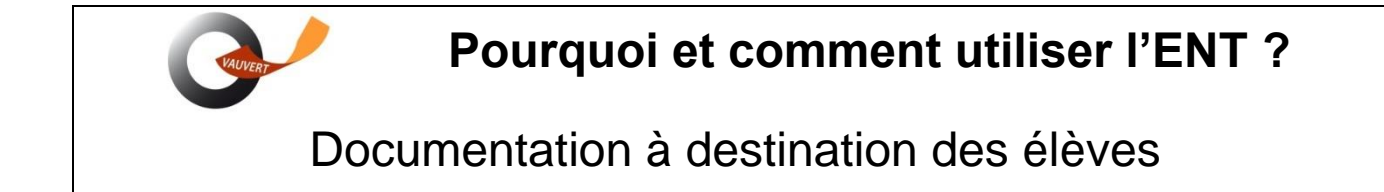

Toutes les informations, ressources pédagogiques et le travail à faire seront accessibles aux élèves et aux parents par **l'ENT (Espace Numérique de travail).** 

Chaque élève et chaque responsable a un compte ENT attribué.

Pour s'y connecter, les élèves utilisent les identifiant et mot de passe Educonnect qu'ils ont eu au collège ou dans le cas contraire, ceux qu'on leur a transmis en début d'année.

NB : **Ne pas confondre ENT et pronote**. Pronote est une application intégrée dans l'ENT. Pour y accéder, il faudra passer par l'ENT.

## 1. Comment se rendre sur l'ENT (Espace Numérique de Travail)

1.1. Rechercher netocentre lycées dans le moteur de recherche (chrome, firefox, edge...)

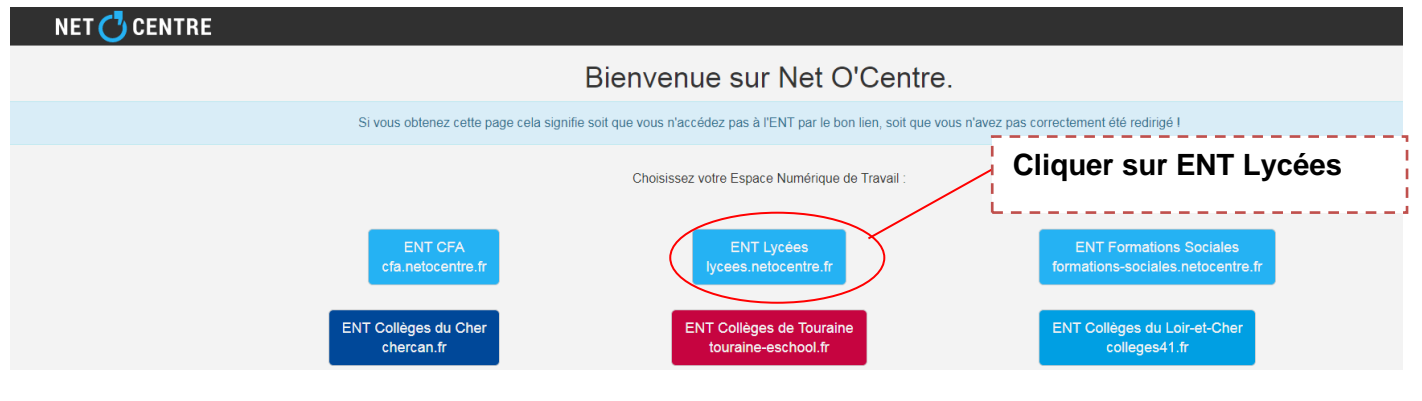

### 1.2. Se Connecter avec vos identifiants Educonnect

|                                                                                                    | Se connecter     Candidature au Conseil Régional de la Jeunesse Centre-Va  Derenze membres du Conseil Régional de la Jeunesse I |                                     |                                                                                             |  |
|----------------------------------------------------------------------------------------------------|----------------------------------------------------------------------------------------------------|-------------------------------------|---------------------------------------------------------------------------------------------|--|
| Centre-ValdeLoire<br>JEUNES EN ACTION<br>CONSEIL RÉGIONAL DE LA JEUNESSE                                                                 | •000                                                                                                    | En haut à droite<br>cliquer sur "Se | e de la fenêtre,<br>connecter"                                                              |  |
| Eienvenue dans vo<br>L'accès à l'ENT et à ses services nécessi<br>veuillez sélectionner votr                                             | Ite une authentification,<br>e profil :                                                                                         |                                     |                                                                                             |  |
| Eleve ou parent via EduConnect<br>Penseignement agricole<br>Élève ou parent de l'éduca<br>nationale<br>Élève ou parent<br>via EduConnect | tion Personnel de l'enseignement A<br>agri Je sélection<br>Repré                                                                | Autre public (personnel de          | C<br>C<br>C<br>C<br>C<br>C<br>C<br>C<br>C<br>C<br>C<br>C<br>C<br>C<br>C<br>C<br>C<br>C<br>C |  |

### 1.3. Connexion avec les codes Educonnect

J'utilise mes identifiants Éducation nationale

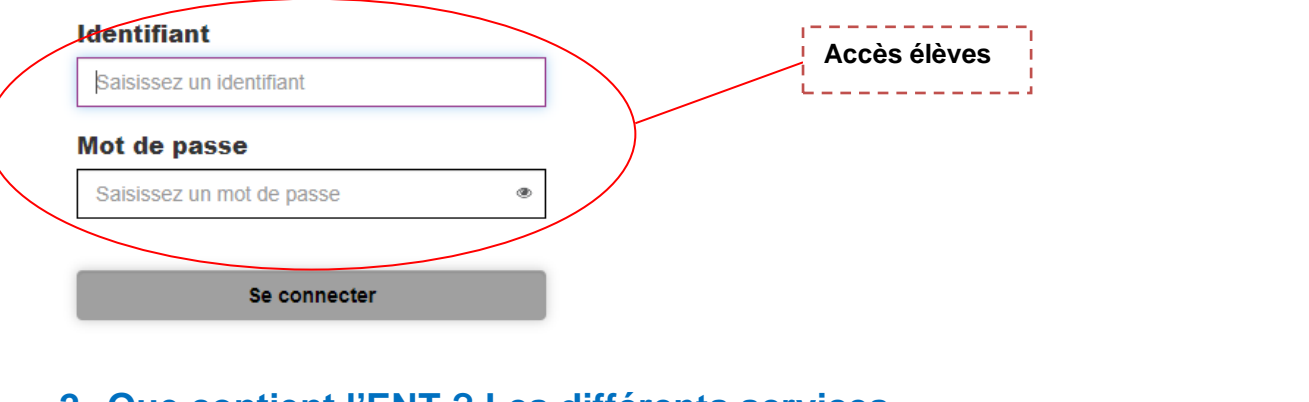

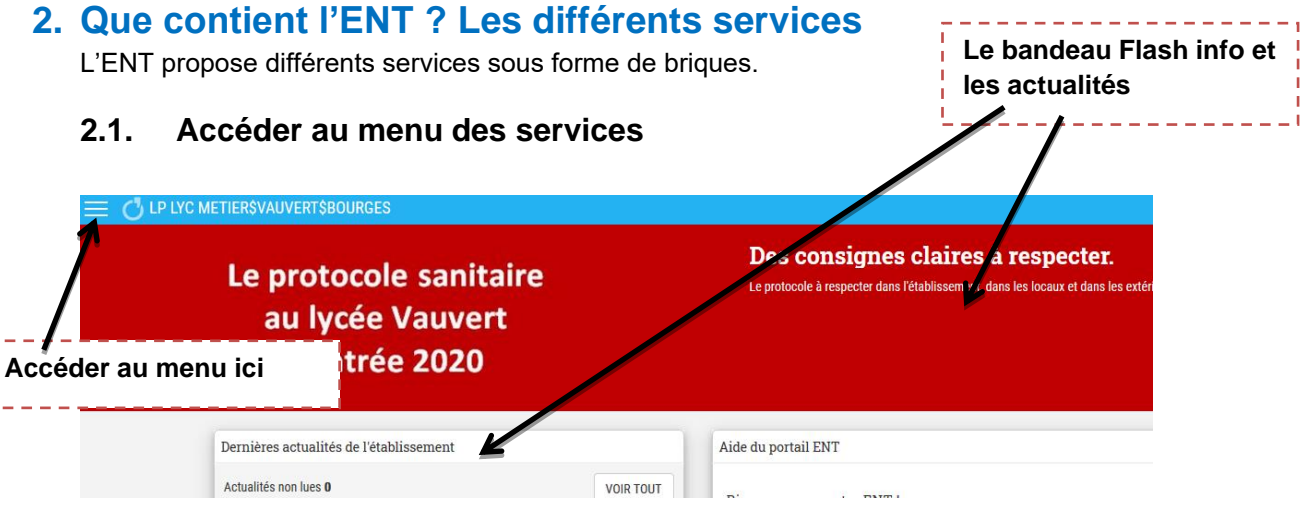

### 2.2. Sélectionner le service voulu dans les favoris ou dans tous les services

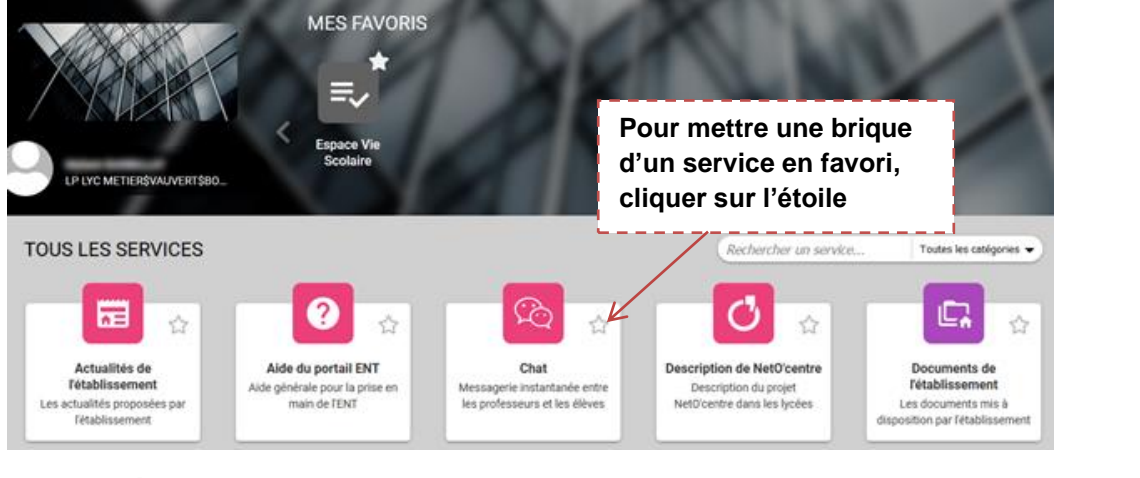

άΞ

Actualités de

l'établissement

Les actualités proposées par

2.3. Les différents services.

Les services proposés sont accessibles par les différentes briques détaillées ci-après. Espace Vie Scolaire Accès à l'espace Vie Scolaire de l'établissement

Gestion et réservation de Gestion et réservation de Gestion et réservation de

# 3. L'espace vie scolaire – Accès à Pronote – Logiciel de Vie scolaire

Cette brique vous permet d'accéder à Pronote (absences, notes, cahier de texte...)

En cas de travail à distance, cette brique sera à utiliser régulièrement pour consulter le travail à faire, donné par les enseignants dans le cahier de textes, ainsi que les discussions et informations diffusés.

Espace Vie Scolaire Accès à l'espace Vie Scolaire de l'établissement

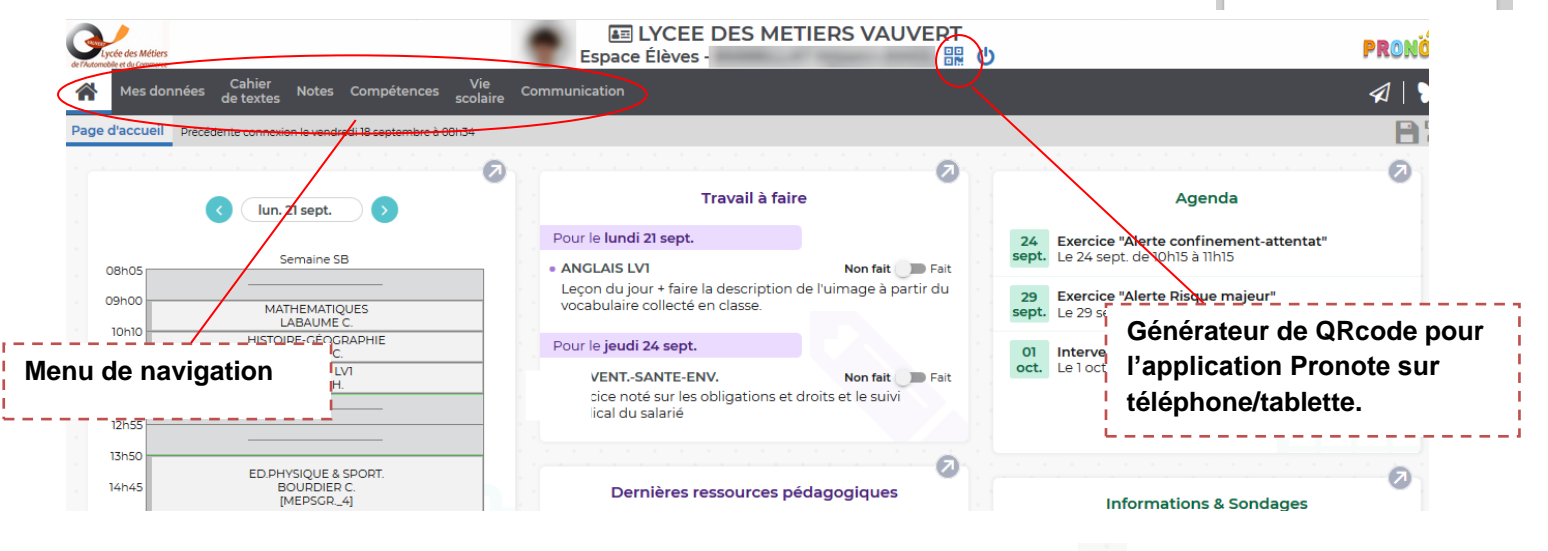

La page d'accueil se présente sous forme de widgets qu'on peut développer avec les

Vous pouvez également naviguer dans le menu.

#### a. Accès documents administratifs

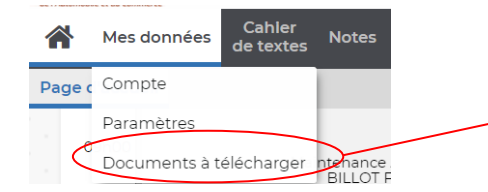

| Accès aux documents           |  |
|-------------------------------|--|
| administratifs (certificat de |  |
| scolarité, bulletins…)        |  |

### b. Consulter le travail à faire

| Mes donne                                                                                                    | es Cahier<br>de textes Notes                             | Compétences      | Vie<br>scolaire |                                                                                                    |
|----------------------------------------------------------------------------------------------------|----------------------------------------------------------|------------------|-----------------|----------------------------------------------------------------------------------------------------|
| Mes sobries de textes Add<br>Mes sobries de textes Add<br>ontenu et ressources Travail à faire<br>avail à faire à la maion Vue chor | Contenu et ressourd<br>Travail à faire                   | ces<br>ron       | Afaire          | Les contenus des cours et le travail à faire sont<br>consultables dans l'onglet cahier de textes.<br>Dans le cadre de la continuité pédagogique, tous<br>les travaux seront mis dans « Travail à faire ».<br>Vous pouvez visualiser le travail de la semaine |
| 14 Lun.<br>Sept.<br>MATHEMATIQUES<br>Donné le 09/09 [5 jours]                                                                       | 15 Mar.<br>Sept.<br>FRANCAIS<br>Donné le 10/09 (5 jours) | 16 Mer.<br>Sept. | ANGL            | avec la vue hebdomadaire.                                                                                                    |
| MATHEMATIQUES<br>Donné le 09/09 [5 jours]                                                                                           | FRANCAIS<br>Donné le 10/09 (5 jours)                     | vail fait        | ANGL            | ·                                                                                                    |

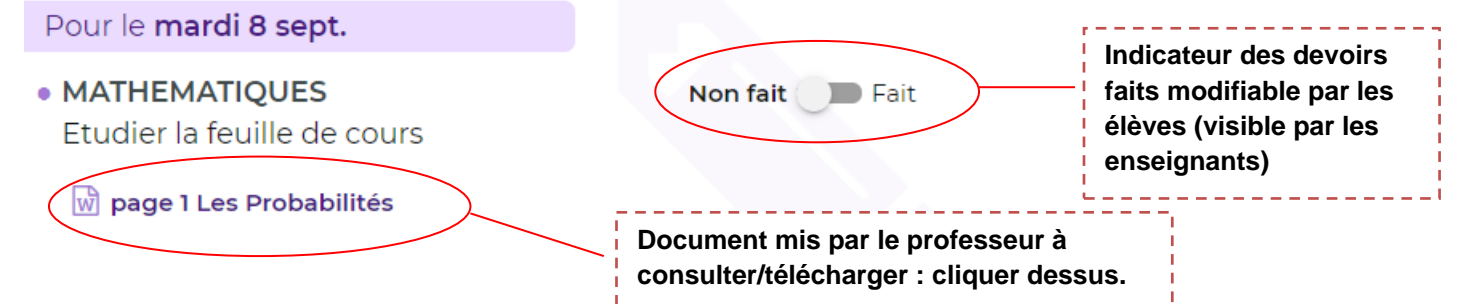

### d. Rendre un travail à l'aide de pronote quand cela est indiqué.

| Pour le 18/09, donné le 06/09 [12 jours]<br>ESSAI : Faire l'activité 25.               | Non fait Fait                                                                                 |
|----------------------------------------------------------------------------------------|-----------------------------------------------------------------------------------------------|
| Documents<br>A HIST Thème 1 élève.pdf                                                  | Voir le cours                                                                                 |
|                                                                                        | Sálastionnez la type de fichier à déneser Taille                                              |
| Déposer une copie                                                                      | maximale 4Mo.                                                                                 |
| HISTOIRE-GÉOGRAPHIE                                                                    | Si votre fichier .doc est trop volumineux,<br>enregistrez-le d'abord en PDF et éventuellement |
| Cliquez sur le bouton correspondant à la nature de votre fichier                       | le compresser.                                                                                |
| Un seul fichier (*.pdf. *.doc)                                                         | Pronote vous demande d'explorer pour                                                          |
| QU                                                                                     | sélectionner le fichier.                                                                      |
| Une ou plusieurs images (*.png, *.jpg,)                                                | Attention : Un rendu de fichier ne peut se faire que                                          |
| Si votre appareil ne permet pas la multisélection d'images,<br>insérez les une par une | depuis l'espace pronote de l'élève et non des parents.                                        |
| Ajouter une image (*.png, *.jpg,)                                                      |                                                                                               |

### e. Démarrer ou répondre à une discussion pronote.

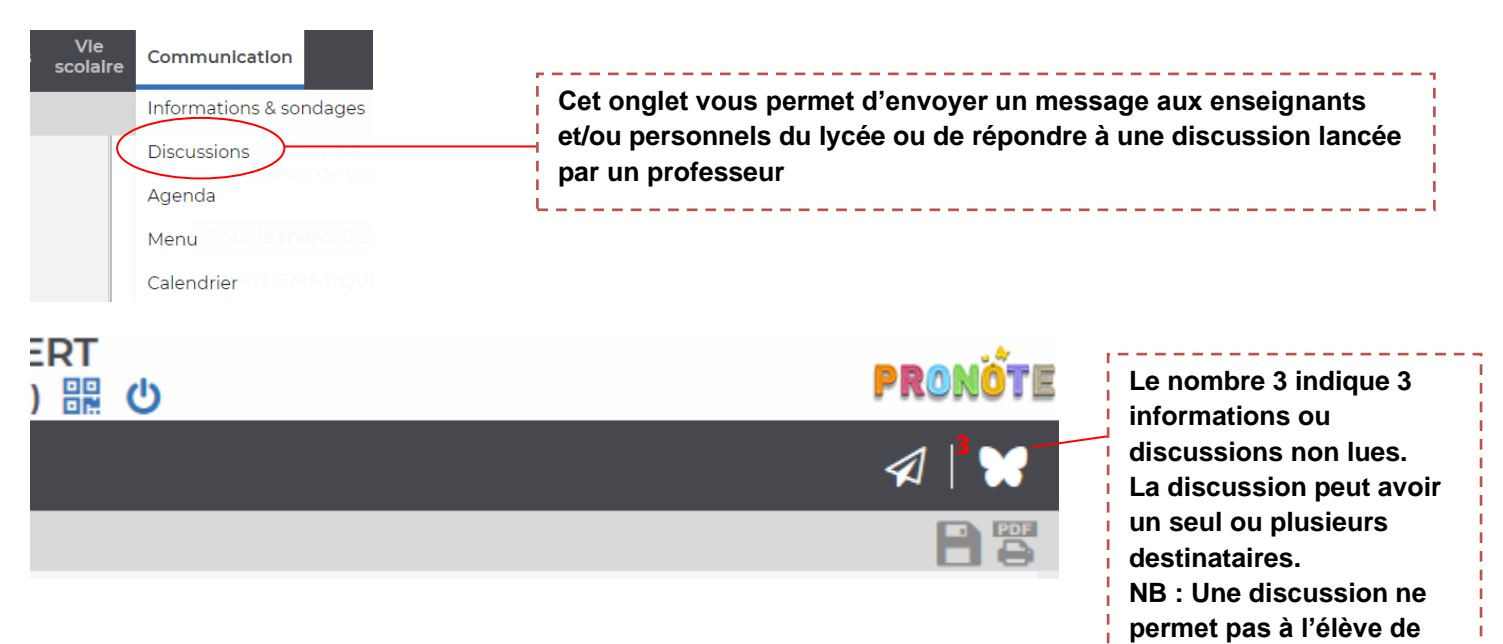

## 4. Médiacentre

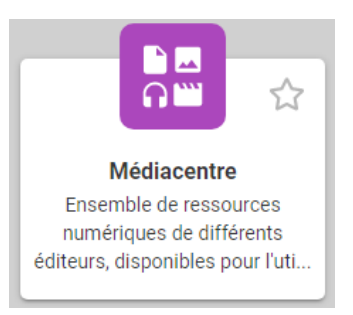

Cette brique permet d'accéder aux ressources numériques de l'établissement comme la plateforme lumni, Pix et surtout les manuels numériques achetés par l'établissement.

déposer un fichier.

## 5. Pix

Cette brique est accessible par la brique médiacentre.

Pix est une plateforme qui permet de développer et évaluer ses compétences numériques.

Elles sont au nombre de 16, réparties dans 5 domaines.

Lors de la classe de terminale, une épreuve de certification vous sera proposée si vous réussissez à atteindre le niveau 1 dans 5 compétences au minimum.

La certification sera fonction du niveau atteint. Si les compétences évaluées ne reflètent pas votre niveau, la certification risque d'être trop difficile.

Pour la première connexion, il faudra faire un premier parcours dont le code sera donné par l'enseignant et qui vous reliera à la base élèves.

Pour travailler vos compétences, vous aurez des parcours à réaliser mais vous pourrez aussi choisir de travailler de façon autonome.

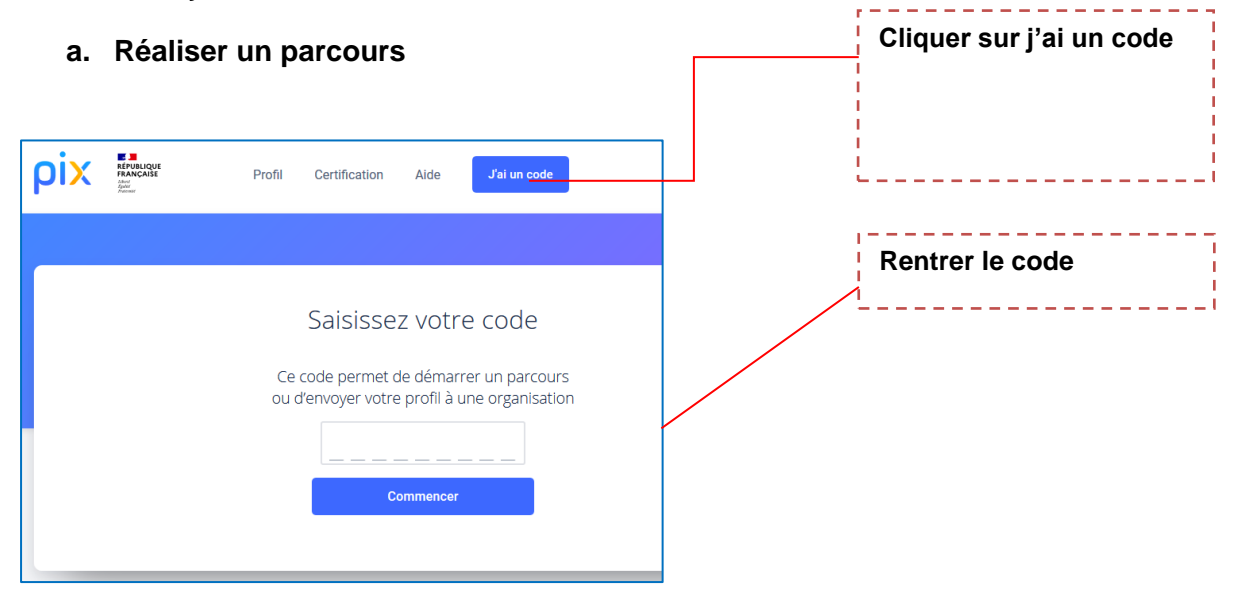

### b. Envoyer les résultats

Un parcours peut être interrompu et terminé plus tard. A la fin du parcours, il faudra bien envoyer vos résultats. Une correction est apportée. Vous avez tout intérêt à la lire et pourrez recommencer le même parcours mais après un certain délai de quelques jours.

# 6. Espace de stockage

Cette brique vous permet d'accéder aux documents sur le réseau (session élève), c'està-dire tous les documents que vous avez pu enregistrer sur un ordinateur du lycée avec vos codes session.

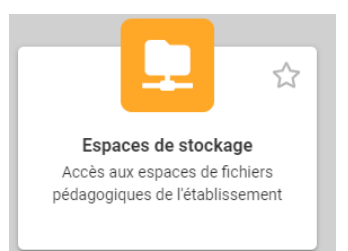

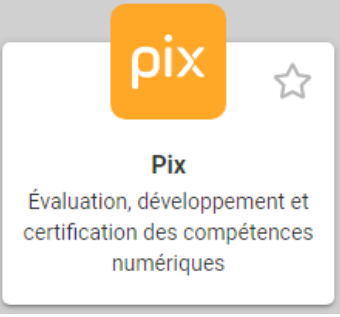

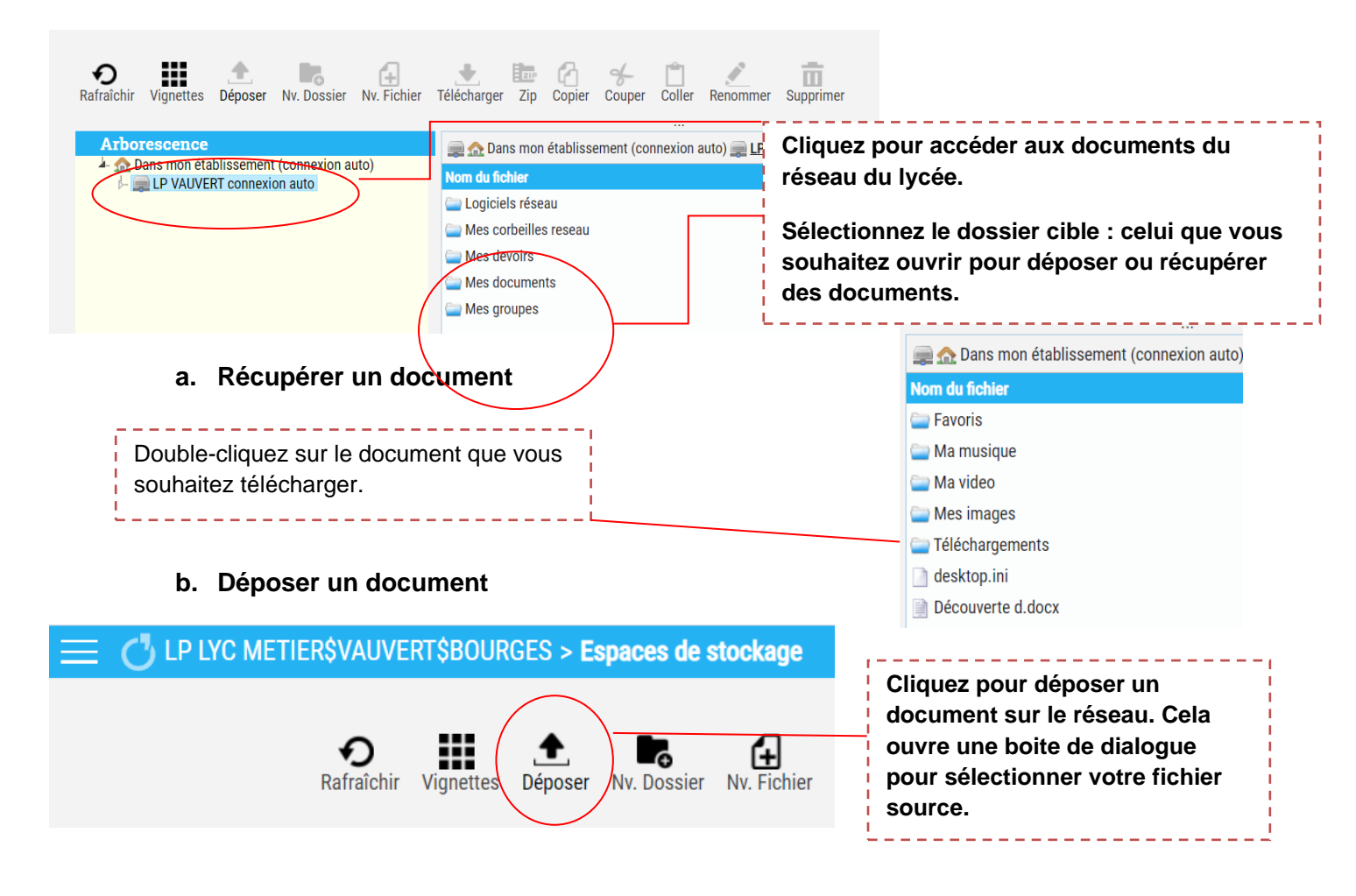

## 7. Pearltrees

Pearltrees Éducation permet aux enseignants et aux élèves d'organiser des ressources dans des dossiers appelés collections, de partager et de collaborer.

Cette brique permet de partager tout type de documents (son, vidéo, documents...) entre élèves et enseignants sans nécessiter de logiciels spécifiques.

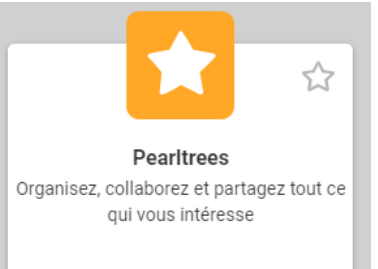

Pearltrees = espace collaboratif

La première connexion est nécessaire pour un partage de ressources privées grâce à un annuaire complété à chaque nouvelle connexion.

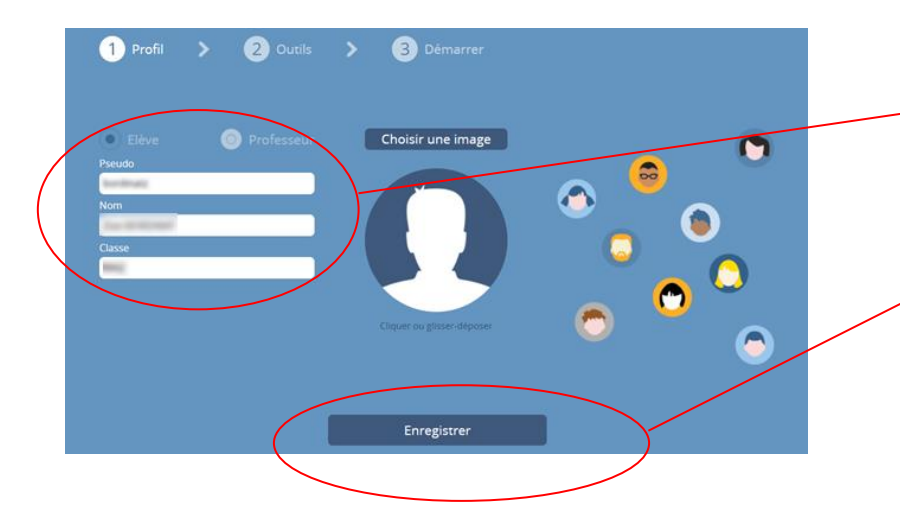

Lors de votre première connexion, vérifiez les informations. Attention le pseudo doit permettre de vous identifier comme élève. Enregistrez et votre compte est actif

et vous figurez dans l'annuaire établissement de Pearltrees. Une application mobile peut-être installée pour accéder directement à ce service.

| Installar at                                                                                                    | Sóloctionnor              | Choisir                             | Pocharchar on                                                                                                    | Sóloctionnor                               | Pour finalisor                                                       |
|----------------------------------------------------------------------------------------------------|---------------------------|-------------------------------------|----------------------------------------------------------------------------------------------------|--------------------------------------------|----------------------------------------------------------------------|
| installer et                                                                                                    | Selectionnel              | CHOISII                             | Rechercher en                                                                                                    | Selectionnel                               | Four manser                                                          |
| ouvrir                                                                                                    | Connexion                 | Avec un ENT                         | tapant 18000                                                                                                    | Vauvert                                    | ,se connecter                                                        |
| Pearltrees                                                                                                    |                           |                                     |                                                                                                    |                                            | à l'ENT                                                              |
| 🛱 🛱 ! 💆 🕺 🖏 🕅 🕅 10:5                                                                                                    | ぼぼ!♥ X♡+♥∡ 100%∎ 10:23    | ぼぼ!♥ X७+♥⊿ 100%∎ 10:24              | 日日! ダ きご マイ 100% 🕯 10:24                                                                                                    | 日日!ダ ※①③≑♥⊿ 100%目10:25                     | SSO                                                                  |
| ← pearltrees Q ⊉                                                                                                    |                           | Connexion                           |                                                                                                    |                                            |                                                                      |
| Pearltrees                                                                                                    | oodkood                   | (2) pseudo                          | Choisissez votre établissement                                                                                                    | Jean Mermoz 🔊                              | NET 🕐 CENTRE                                                         |
| Pearltrees Installer                                                                                                    |                           | 🗊 mot de passe                      | [1800¢] ,O]                                                                                                    | Jean Renoir  18000                         | Bienvenue dans votre ENT I                                           |
| 4.2* 1 M ou plus                                                                                                    | organisez tour naturenent | ок                                  | Alain Fournier                                                                                                    | Marguerite De Navarre<br>18000             |                                                                      |
| 9 k avis Telechargem PEGI 3 ()<br>ents                                                                                                    |                           |                                     | Jacques Coeur                                                                                                    | Pierre-emile Martin                        | L'accès à l'ENT et à ses services nécessite une<br>authentification, |
| Dependences and interactions and the second second |                           |                                     | 18000                                                                                                    | Vauvert                                    | veunez seleculumer volre prom .                                      |
|                                                                                                    |                           |                                     | Jean De Berry State State Stat | 18000                                      | Élève ou parent via EduConnect                                       |
|                                                                                                    |                           |                                     | Jean Mermoz                                                                                                    |                                            |                                                                      |
|                                                                                                    |                           | f avec Facebook                     | 0 18000                                                                                                    | ° 18000                                    | Elève ou parent de l'enseignement<br>agricole                        |
| Organisez et partagez tout naturellement !                                                                                                    |                           | 😏 avec Twitter                      | 1 2 3 4 5 6 7 8 9 0                                                                                                    | 1 2 3 4 5 6 7 8 9 0<br>a z e r t y u i o p | Personnel de l'éducation nationale                                   |
| Découvrez également $\rightarrow$                                                                                                    |                           | 8 avec Google                       | @ # € & ( ) = %                                                                                                    | q s d f g h j k l m                        |                                                                      |
|                                                                                                    | • • • • •                 | avec un ENT                         | ∞ * * ' : / ! ? + ≪                                                                                                    | ☆ w x c v b n ' ⊗                          | Personnel de l'enseignement agricole<br>(identifiants FirstClass)    |
|                                                                                                    | Inscription Connexion     | Pas inscrit ? Mot de passe oublié ? | abc , 🛄 . 🗸                                                                                                    | 123 @                                      | Autre public (personnel de                                           |
| Netflix Twitch Grand Écart -<br>Fotoment                                                                                                    | < 0 □                     | < 0 □                               |                                                                                                    |                                            | local,)                                                              |
| 4 0 0                                                                                                    |                           |                                     |                                                                                                    |                                            | < 0 □                                                                |

## 8. Yep's

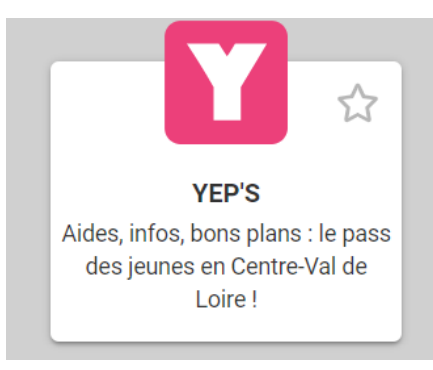

Cette brique permet d'accéder aux aides de la Région qui doivent être demandées dans l'ENT élèves.

- aide au 1er équipement pour secondes
- aide à l'équipement informatique (ordinateurs)pour tous
- aide pour transports compagnie REMI pour tous
  - aide pour sorties culturelles (20€) pour tous
  - aide pour stage en Europe pour tous
  - aide au logement pour tous
  - ...

### 9. Mon Courriel

Une messagerie académique pour les élèves.

Chaque élève a une adresse académique : prénom.nom\$@netocentre.fr répertoriée dans l'annuaire de l'établissement.

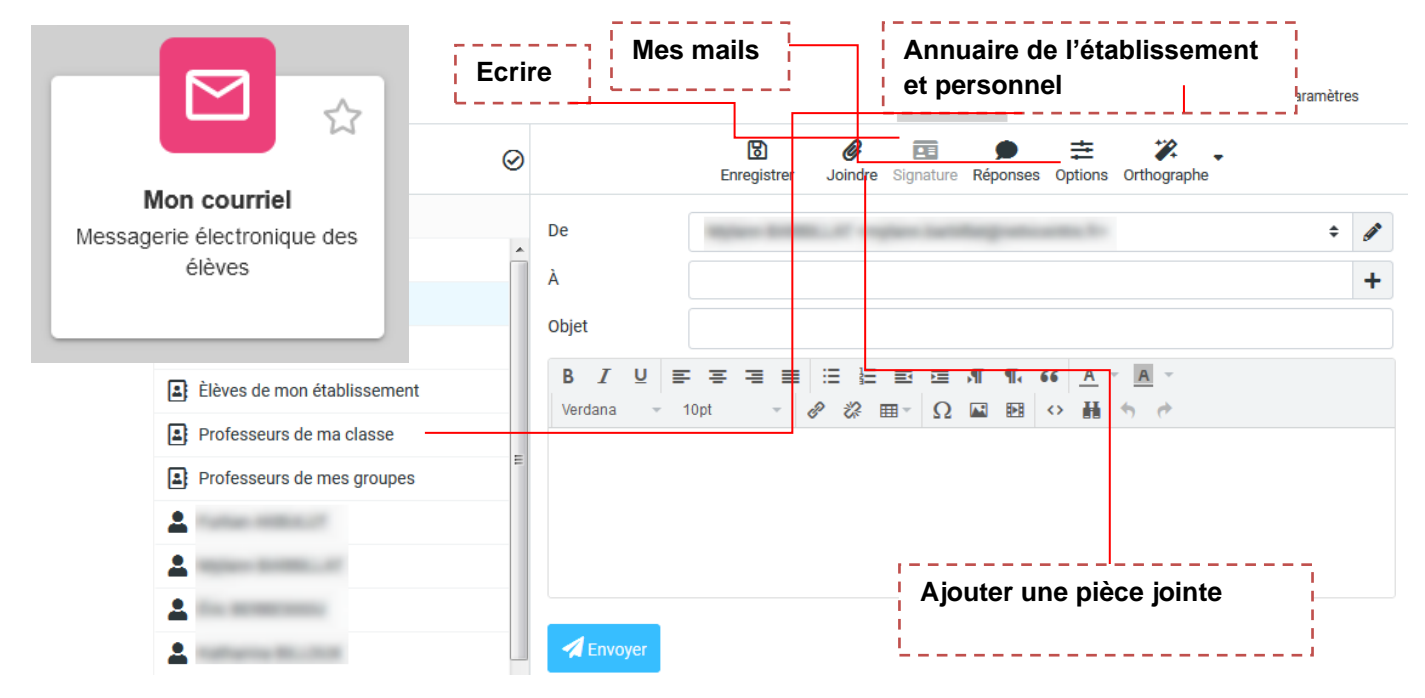

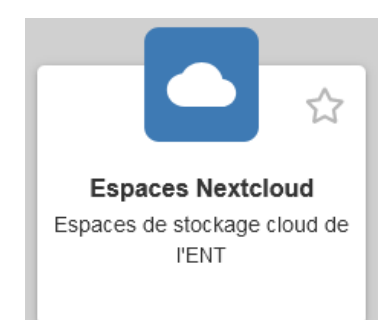

Next cloud est un espace en ligne (CLOUD) qui permet de stocker, déposer, partager des documents.

| ∞∞ ∎ ∞                                            |                                                     |   | Q          | . <u>e</u> o    |
|---------------------------------------------------|-----------------------------------------------------|---|------------|-----------------|
| Tous les fichiers                                 | A     D     D     D     Labaume_Joachim_RD0CSE.docx |   |            | il y a 7 mois 💵 |
| () Récent                                         | Nomer ume Joachim RDDC, Modele en couche edi        |   | Taille     | Modifié         |
| <ul> <li>★ Favoris</li> <li>▲ Partages</li> </ul> | Photos                                              | < | <br>1 MB   | il y a 2 ans    |
| - Partages                                        | Documents                                           | < | <br>1,5 MB | il y a 2 ans    |
|                                                   | 2 dossiers et 6 fichiers                            |   | 3,2 MB     |                 |
|                                                   |                                                     |   |            |                 |

Les fichiers créés à l'aide d'un traitement de textes, un éditeur de présentation ou un tableur pourront être créés, ouverts et modifiés à l'aide de Only office compatible avec les suites Microsoft et Libre Office.

| •••• •                                                                                                    |                                                                                                |                                                                        |                 | Q 🦸 🗘                              |
|----------------------------------------------------------------------------------------------------|------------------------------------------------------------------------------------------------|------------------------------------------------------------------------|-----------------|------------------------------------|
| SONLYOFFICE Fichier Accueil Inser                                                                                                    | tion Mise en page Références Collaboration                                                     | Essai.docx                                                             |                 | ≗ <b>1</b> ∃ ≡                     |
| $ \begin{bmatrix} \blacksquare & \blacksquare & \\ \hline \blacksquare & \blacksquare & \\ \hline \blacksquare & \frown & \\ \hline \blacksquare & \frown & \frown & \\ \hline \blacksquare & I & \sqcup & \Rightarrow & A^2 & A_2 \\ \end{bmatrix} $ | 11     ▲     ▲     □     □     □     □     □       2     ▲     △     □     □     □     □     □ | Pas d'espace Titre 1 Titre 2                                           | Titre 3 Titre 4 | Titre 5                            |
| ۹ ۲                                                                                                    | [ + 1 + 2 + 1 + 1 + 1 + 1 + 1 + 1 + 1 + 1                                                      | 0 · I · 11 · I · 12 · I · 13 · I · 14 · I · 15 · I · 18 · 4 · 17 · I · | *               | Interligne<br>Plusieurs v 1.15 📜 ¶ |
|                                                                                                    |                                                                                                |                                                                        |                 | Avant Après                        |
| la ·                                                                                                    | Fssai                                                                                          | Fuel                                                                   |                 |                                    |
| ₩.                                                                                                    |                                                                                                |                                                                        |                 | Couleur d'arrière plan             |
| ()<br>;                                                                                                    |                                                                                                |                                                                        |                 | Afficher les paramètres avancés    |
| -                                                                                                    |                                                                                                |                                                                        |                 | co]                                |
| -                                                                                                    |                                                                                                |                                                                        |                 | Ta                                 |

ONLYOFFICE permet de créer, modifier et collaborer sur des documents partagés en ligne.

Il s'adapte aux différents formats de fichiers (Textes, feuilles de calculs et présentation) Onlyoffice contient trois éditeurs :

- Documents textes
- Feuilles de calculs
- Présentations

## 11. Mon CDI

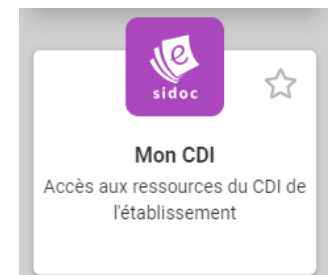

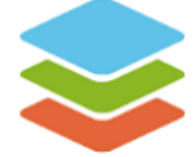

Retrouvez dans cette brique les ressources pédagogiques pour les élèves et pour les enseignants. Accès à Esidoc rechercher et réserver un livre du cdi